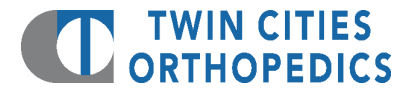

## **Electronic Imaging Download Instructions**

## First you will receive two items:

- 1. An email from "Medical Imaging Study TCO" with a link to your imaging
- 2. A separate email with a personal access code

## Proceed with the following instructions:

- 1. Locate and open the email with a subject line "Medical Imaging Study TCO."
- 2. Click the link in the email to download your data.

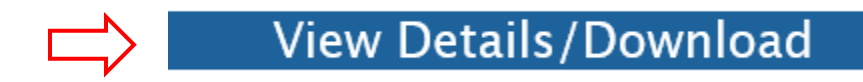

**3.** A webpage will open asking for the access code. Enter in your access code that you received via email. Please reference the number within the blue color bar, as shown below.

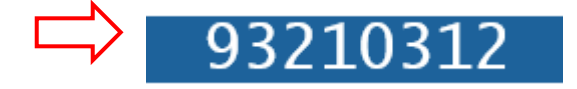

**4.** The Virtual CD option is selected by default. Click the "download" button to download the virtual CD.

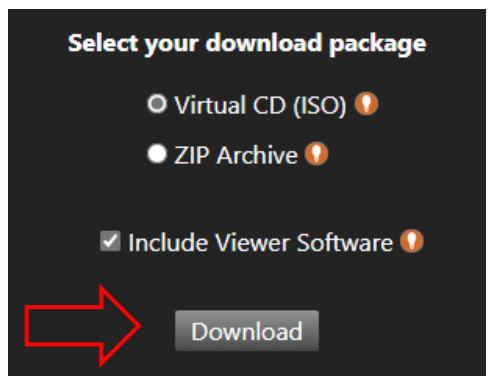

- **5.** In most web browsers, the image file will begin to download in the upper right-hand corner of your screen, as shown below. Double click on the download and it will open the file once it completes the download.
  - Depending on your PC, it may ask if you would like to run or mount the file. Accept any prompts that may come up.
- \*\*If you do not see a file download begin at all, please see #8 for more instructions.

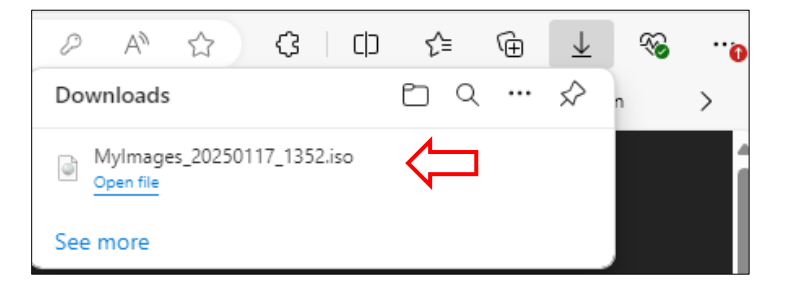

|           |                  | •                  | -                      |
|-----------|------------------|--------------------|------------------------|
| N         | 💩 Viewer.l4j     | 01/17/2025 1:52 PM | Configuration settings |
| $\square$ | Viewer           | 01/17/2025 1:52 PM | Application            |
| V         | Licence          | 01/17/2025 1:52 PM | Text Document          |
|           |                  | 01/17/2025 1:52 PM | File                   |
|           | autorun 🔤        | 01/17/2025 1:52 PM | Setup Information      |
|           | 🚞 weasis         | 01/17/2025 1:52 PM | File folder            |
|           | 늘 viewer-mac.app | 01/17/2025 1:52 PM | File folder            |
|           | 늘 jre            | 01/17/2025 1:52 PM | File folder            |
|           | DICOM            | 01/17/2025 1:52 PM | File folder            |
|           |                  |                    |                        |

6. The file will open, then double click the "Viewer" application to view your images.

- 7. IMPORTANT: Download the images to your personal computer/media device for viewing and future access to your files.
  - Copy/save the .iso file a USB flash drive to bring to appointments for continuing care. Or you can burn a CD with the .iso file on it.

## 8. This step is only if your file download did not show in the upper right corner.

- Open the file explorer application (looks like a manilla folder, shown below
- Navigate to your downloads folder on the left-hand side
- Double click the "MyImages" file
- Finish the process with steps 6 & 7

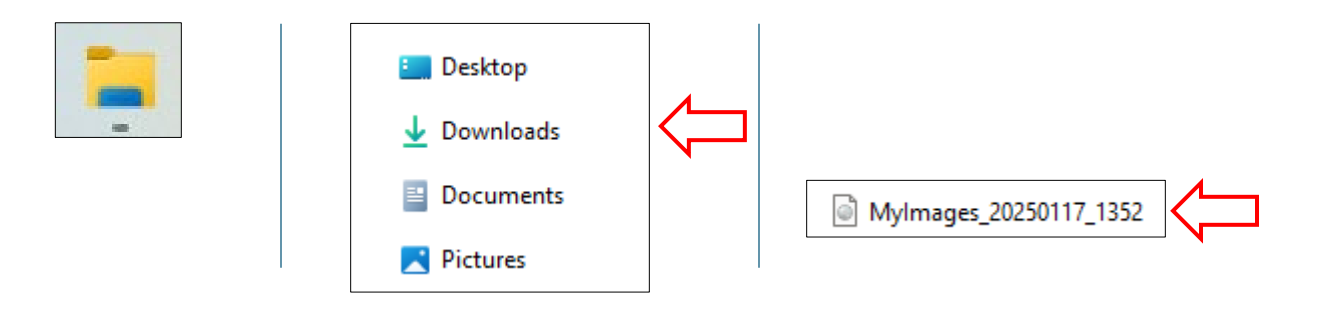

If you are still having trouble downloading your images, please contact the Revo Health IT Help Desk at #952-512-5655.